# Einführung in den MidnightCommander

Andreas Tille

Debian

Chemnitz, 11. März 2017

Andreas Tille (Debian)

Einführung in den MidnightCommander

Chemnitz, 11. März 2017 1 / 20

#### Clone des Norton Commanders

- Früher "Mouseless Commander" ... dann kam die Maus
- Textmode Dateibrowser
- Praktischer Helfer zur Erhöhung der Produktivität
- Für mich: Erstes Programm, das ich auf einem neuen Rechner installiere

#### Clone des Norton Commanders

- Früher "Mouseless Commander" ... dann kam die Maus
- Textmode Dateibrowser
- Praktischer Helfer zur Erhöhung der Produktivität
- Für mich: Erstes Programm, das ich auf einem neuen Rechner installiere

#### Clone des Norton Commanders

- Früher "Mouseless Commander" ... dann kam die Maus
- Textmode Dateibrowser
- Praktischer Helfer zur Erhöhung der Produktivität
- Für mich: Erstes Programm, das ich auf einem neuen Rechner installiere

- Clone des Norton Commanders
- Früher "Mouseless Commander" ... dann kam die Maus
- Textmode Dateibrowser
- Praktischer Helfer zur Erhöhung der Produktivität
- Für mich: Erstes Programm, das ich auf einem neuen Rechner installiere

- Clone des Norton Commanders
- Früher "Mouseless Commander" ... dann kam die Maus
- Textmode Dateibrowser
- Praktischer Helfer zur Erhöhung der Produktivität
- Für mich: Erstes Programm, das ich auf einem neuen Rechner installiere

 Verschieben, Kopieren, Umbenennen, Löschen, Ansehen, Bearbeiten

- Benutzerrechte, Links
- Internes Filesystem zum durchsuchen von
  - (Komprimierten) tar und cpio Archiven
  - o zip, lha, rar, zoo
  - Debian (.deb) und RPM (.rpm) Archiven
  - Remote server per ftp oder ssh

- Verschieben, Kopieren, Umbenennen, Löschen, Ansehen, Bearbeiten
- Benutzerrechte, Links
- Internes Filesystem zum durchsuchen von
  - (Komprimierten) tar und cpio Archiven
  - o zip, lha, rar, zoo
  - Debian (.deb) und RPM (.rpm) Archiven
  - Remote server per ftp oder ssh

- Verschieben, Kopieren, Umbenennen, Löschen, Ansehen, Bearbeiten
- Benutzerrechte, Links
- Internes Filesystem zum durchsuchen von
  - (Komprimierten) tar und cpio Archiven
  - 🔹 zip, lha, rar, zoo
  - Debian (.deb) und RPM (.rpm) Archiven
  - Remote server per ftp oder ssh

- Verschieben, Kopieren, Umbenennen, Löschen, Ansehen, Bearbeiten
- Benutzerrechte, Links
- Internes Filesystem zum durchsuchen von
  - (Komprimierten) tar und cpio Archiven
  - 🔹 zip, lha, rar, zoo
  - Debian (.deb) und RPM (.rpm) Archiven
  - Remote server per ftp oder ssh

- Verschieben, Kopieren, Umbenennen, Löschen, Ansehen, Bearbeiten
- Benutzerrechte, Links
- Internes Filesystem zum durchsuchen von
  - (Komprimierten) tar und cpio Archiven
  - zip, lha, rar, zoo
  - Debian (.deb) und RPM (.rpm) Archiven
  - Remote server per ftp oder ssh

- Verschieben, Kopieren, Umbenennen, Löschen, Ansehen, Bearbeiten
- Benutzerrechte, Links
- Internes Filesystem zum durchsuchen von
  - (Komprimierten) tar und cpio Archiven
  - zip, lha, rar, zoo
  - Debian (.deb) und RPM (.rpm) Archiven
  - Remote server per ftp oder ssh

- Verschieben, Kopieren, Umbenennen, Löschen, Ansehen, Bearbeiten
- Benutzerrechte, Links
- Internes Filesystem zum durchsuchen von
  - (Komprimierten) tar und cpio Archiven
  - zip, lha, rar, zoo
  - Debian (.deb) und RPM (.rpm) Archiven
  - Remote server per ftp oder ssh

#### Interner Textbetrachter (auch hexadezimal)

- Interner editor mcedit (auch separat verwendbar)
- Tip:
   export EDITOR=mcedit
   z.B. als Ersatz für nano
- Konfigurierbarer Aufruf externer Betrachter und Bearbeitungsprogramme
- Berücksichtigt mailcap Konfiguration

- Interner Textbetrachter (auch hexadezimal)
- Interner editor mcedit (auch separat verwendbar)
- Tip:
   export EDITOR=mcedit
   z.B. als Ersatz für nano
- Konfigurierbarer Aufruf externer Betrachter und Bearbeitungsprogramme
- Berücksichtigt mailcap Konfiguration

- Interner Textbetrachter (auch hexadezimal)
- Interner editor mcedit (auch separat verwendbar)
- Tip: export EDITOR=mcedit z.B. als Ersatz für nano
- Konfigurierbarer Aufruf externer Betrachter und Bearbeitungsprogramme
- Berücksichtigt mailcap Konfiguration

- Interner Textbetrachter (auch hexadezimal)
- Interner editor mcedit (auch separat verwendbar)
- Tip: export EDITOR=mcedit z.B. als Ersatz für nano
- Konfigurierbarer Aufruf externer Betrachter und Bearbeitungsprogramme
- Berücksichtigt mailcap Konfiguration

- Interner Textbetrachter (auch hexadezimal)
- Interner editor mcedit (auch separat verwendbar)
- Tip: export EDITOR=mcedit z.B. als Ersatz für nano
- Konfigurierbarer Aufruf externer Betrachter und Bearbeitungsprogramme
- Berücksichtigt mailcap Konfiguration

#### Subshell (bash oder andere)

- Verschiedene Darstellungen der Verzeichnise
- Sortierfunktionen
- Operationen auf markierten Dateigruppen
- Dateisuche
- Hilfesystem

- Subshell (bash oder andere)
- Verschiedene Darstellungen der Verzeichnise
- Sortierfunktionen
- Operationen auf markierten Dateigruppen
- Dateisuche
- Hilfesystem

- Subshell (bash oder andere)
- Verschiedene Darstellungen der Verzeichnise
- Sortierfunktionen
- Operationen auf markierten Dateigruppen
- Dateisuche
- Hilfesystem

- Subshell (bash oder andere)
- Verschiedene Darstellungen der Verzeichnise
- Sortierfunktionen
- Operationen auf markierten Dateigruppen
- Dateisuche
- Hilfesystem

- Subshell (bash oder andere)
- Verschiedene Darstellungen der Verzeichnise
- Sortierfunktionen
- Operationen auf markierten Dateigruppen
- Dateisuche
- Hilfesystem

- Subshell (bash oder andere)
- Verschiedene Darstellungen der Verzeichnise
- Sortierfunktionen
- Operationen auf markierten Dateigruppen
- Dateisuche
- Hilfesystem

#### Menuzeile oben

- Zwei Verzeichnisfenster
- Hinweiszeile
- Kommandozeile für Shellkommandos
- Funktoinstasten Hilfezeile

- Menuzeile oben
- Zwei Verzeichnisfenster
- Hinweiszeile
- Kommandozeile für Shellkommandos
- Funktoinstasten Hilfezeile

- Menuzeile oben
- Zwei Verzeichnisfenster
- Hinweiszeile
- Kommandozeile für Shellkommandos
- Funktoinstasten Hilfezeile

- Menuzeile oben
- Zwei Verzeichnisfenster
- Hinweiszeile
- Kommandozeile f
  ür Shellkommandos
- Funktoinstasten Hilfezeile

- Menuzeile oben
- Zwei Verzeichnisfenster
- Hinweiszeile
- Kommandozeile f
  ür Shellkommandos
- Funktoinstasten Hilfezeile

#### Menuzeile per F9 oder Mausklick

- Ein Fenster ist das *aktuelle* das andere das Zielverzeichnis
- Wechseln Verzeichnisfenster: <Tab> oder Mausklick
- Funktionstasten beziehen sich auf markierte Datei im aktuellen Verzeichnis
- Normale Texteingaben beziehen sich auf Komandozeile und werden als Shellkommandos abgearbeitet

- Menuzeile per F9 oder Mausklick
- Ein Fenster ist das aktuelle das andere das Zielverzeichnis
- Wechseln Verzeichnisfenster: <Tab> oder Mausklick
- Funktionstasten beziehen sich auf markierte Datei im aktuellen Verzeichnis
- Normale Texteingaben beziehen sich auf Komandozeile und werden als Shellkommandos abgearbeitet

- Menuzeile per F9 oder Mausklick
- Ein Fenster ist das *aktuelle* das andere das *Zielverzeichnis*
- Wechseln Verzeichnisfenster: <Tab> oder Mausklick
- Funktionstasten beziehen sich auf markierte Datei im aktuellen Verzeichnis
- Normale Texteingaben beziehen sich auf Komandozeile und werden als Shellkommandos abgearbeitet

- Menuzeile per F9 oder Mausklick
- Ein Fenster ist das *aktuelle* das andere das *Zielverzeichnis*
- Wechseln Verzeichnisfenster: <Tab> oder Mausklick
- Funktionstasten beziehen sich auf markierte Datei im aktuellen Verzeichnis
- Normale Texteingaben beziehen sich auf Komandozeile und werden als Shellkommandos abgearbeitet

- Menuzeile per F9 oder Mausklick
- Ein Fenster ist das *aktuelle* das andere das *Zielverzeichnis*
- Wechseln Verzeichnisfenster: <Tab> oder Mausklick
- Funktionstasten beziehen sich auf markierte Datei im aktuellen Verzeichnis
- Normale Texteingaben beziehen sich auf Komandozeile und werden als Shellkommandos abgearbeitet

### Verzeichnisnavigation

#### Mit Cursortasten auswählen + <ENTER> oder Mausklick

- Alternativ: cd <verzeichnisname>
- Navigation: <↑>, <↓>, <Bild↑>, <Bild↓>, <Pos1>, <Ende>
- > Navigiere zu zeichenkette: <Ctrl>-Szeichenkette

### Verzeichnisnavigation

- Mit Cursortasten auswählen + <ENTER> oder Mausklick
- Alternativ: cd <verzeichnisname>
- Navigation: <↑>, <↓>, <Bild↑>, <Bild↓>, <Pos1>, <Ende>
- > Navigiere zu zeichenkette: <Ctrl>-Szeichenkette
## Verzeichnisnavigation

- Mit Cursortasten auswählen + <ENTER> oder Mausklick
- Alternativ: cd <verzeichnisname>
- Navigation: <^>, <↓>, <Bild^>, <Bild↓>, <Pos1>, <Ende>
- Navigiere zu zeichenkette: <Ctrl>-Szeichenkette

# Verzeichnisnavigation

- Mit Cursortasten auswählen + <ENTER> oder Mausklick
- Alternativ: cd <verzeichnisname>
- Navigation: <^>, <↓>, <Bild^>, <Bild↓>, <Pos1>, <Ende>
- → Navigiere zu zeichenkette: <Ctrl>-Szeichenkette

#### • <Einfg>: Aktuelle Datei (Verzeichnis) auswählen

- +: Dateien nach Muster auswählen
- –/\: Auswahl von Dateien aufheben
- \*: Auswahl von Dateien umkehren
  - → Wenn vorher nichts ausgewählt war, wählt \* alles aus

- <Einfg>: Aktuelle Datei (Verzeichnis) auswählen
- +: Dateien nach Muster auswählen
- –/\: Auswahl von Dateien aufheben
- \*: Auswahl von Dateien umkehren
  - → Wenn vorher nichts ausgewählt war, wählt \* alles aus

- <Einfg>: Aktuelle Datei (Verzeichnis) auswählen
- +: Dateien nach Muster auswählen
- -/\: Auswahl von Dateien aufheben
- \*: Auswahl von Dateien umkehren
  - → Wenn vorher nichts ausgewählt war, wählt \* alles aus

- <Einfg>: Aktuelle Datei (Verzeichnis) auswählen
- +: Dateien nach Muster auswählen
- -/\: Auswahl von Dateien aufheben
- \*: Auswahl von Dateien umkehren
  - → Wenn vorher nichts ausgewählt war, wählt \* alles aus

- <F5>: Kopieren
  Standardziel ist das Verzeichnis im inaktiven Fenster, editierbar mit Historyfunktion
- <F 6>: Verschieben/Umbenennen
  Standardziel ist das Verzeichnis im inaktiven Fenster, editierbar mit Historyfunktion
- <F7>: Verzeichnis[se rekursiv] anlegen
- <F8>: Löschen

- <F5>: Kopieren
  Standardziel ist das Verzeichnis im inaktiven Fenster, editierbar mit Historyfunktion
- <F6>: Verschieben/Umbenennen Standardziel ist das Verzeichnis im inaktiven Fenster, editierbar mit Historyfunktion
- <F7>: Verzeichnis[se rekursiv] anlegen
- <F8>: Löschen

- <F5>: Kopieren
  Standardziel ist das Verzeichnis im inaktiven Fenster, editierbar mit Historyfunktion
- <F6>: Verschieben/Umbenennen Standardziel ist das Verzeichnis im inaktiven Fenster, editierbar mit Historyfunktion
- <F7>: Verzeichnis[se rekursiv] anlegen
- <F8>: Löschen

- <F5>: Kopieren
  Standardziel ist das Verzeichnis im inaktiven Fenster, editierbar mit Historyfunktion
- <F6>: Verschieben/Umbenennen Standardziel ist das Verzeichnis im inaktiven Fenster, editierbar mit Historyfunktion
- <F7>: Verzeichnis[se rekursiv] anlegen
- <F8>: Löschen

# Weitere Operationen auf Dateien

# Die folgenden Operationen würde ich eher an der Kommandozeile ausführen, seien aber der Vollständigkeit halber genannt.

- Strg-X>1: Hardlink anlegen
- Strg-X>s: Softlink anlegen
- <Strg-X>o: chown/chgrp
  - = <F9>do (=Dateimenu-chown)

# Weitere Operationen auf Dateien

Die folgenden Operationen würde ich eher an der Kommandozeile ausführen, seien aber der Vollständigkeit halber genannt.

- Strg-X>1: Hardlink anlegen
- Strg-X>s: Softlink anlegen
- Strg-X>o: chown/chgrp
  - = <F9>do (=Dateimenu-chown)

# Weitere Operationen auf Dateien

Die folgenden Operationen würde ich eher an der Kommandozeile ausführen, seien aber der Vollständigkeit halber genannt.

- Strg-X>1: Hardlink anlegen
- Strg-X>s: Softlink anlegen
- <strg-X>o: chown/chgrp
  = <F9>do (=Dateimenu-chown)

#### • <F3> betrachte aktuelle Datei

- Kann komprimierte Dateien anzeigen
- Kann verschiedene Formate als Text anzeigen: Manpages, HTML, PDF etc.
- Bei JPG werden EXIF Tags angezeigt
- Funktionstastenzeile am unteren Rand erklärt einzelne Funktionen
- Praktisch: <Strg-f> zeigt nächste Datei im Verzeichnis

- <F3> betrachte aktuelle Datei
- Kann komprimierte Dateien anzeigen
- Kann verschiedene Formate als Text anzeigen: Manpages, HTML, PDF etc.
- Bei JPG werden EXIF Tags angezeigt
- Funktionstastenzeile am unteren Rand erklärt einzelne Funktionen
- Praktisch: <Strg-f> zeigt nächste Datei im Verzeichnis

- <F3> betrachte aktuelle Datei
- Kann komprimierte Dateien anzeigen
- Kann verschiedene Formate als Text anzeigen: Manpages, HTML, PDF etc.
- Bei JPG werden EXIF Tags angezeigt
- Funktionstastenzeile am unteren Rand erklärt einzelne Funktionen
- Praktisch: <Strg-f> zeigt nächste Datei im Verzeichnis

- <F3> betrachte aktuelle Datei
- Kann komprimierte Dateien anzeigen
- Kann verschiedene Formate als Text anzeigen: Manpages, HTML, PDF etc.
- Bei JPG werden EXIF Tags angezeigt
- Funktionstastenzeile am unteren Rand erklärt einzelne Funktionen
- Praktisch: <Strg-f> zeigt nächste Datei im Verzeichnis

- <F3> betrachte aktuelle Datei
- Kann komprimierte Dateien anzeigen
- Kann verschiedene Formate als Text anzeigen: Manpages, HTML, PDF etc.
- Bei JPG werden EXIF Tags angezeigt
- Funktionstastenzeile am unteren Rand erklärt einzelne Funktionen
- Praktisch: <Strg-f> zeigt nächste Datei im Verzeichnis

- <F3> betrachte aktuelle Datei
- Kann komprimierte Dateien anzeigen
- Kann verschiedene Formate als Text anzeigen: Manpages, HTML, PDF etc.
- Bei JPG werden EXIF Tags angezeigt
- Funktionstastenzeile am unteren Rand erklärt einzelne Funktionen
- → Praktisch: <Strg-f> zeigt nächste Datei im Verzeichnis

#### <F4> editiert aktuelle Datei

- Einfach zu erlernender Editor
- In Debian ist nano als Standard installiert ich ersetze ihn gern durch mcedit
- Funktionstastenzeile am unteren Rand erklärt einzelne Funktionen
- Service Service Ser
- Syntaxhighlighting, Blockoperationen, Suchen+Ersetzen, etc.

- <F4> editiert aktuelle Datei
- Einfach zu erlernender Editor
- In Debian ist nano als Standard installiert ich ersetze ihn gern durch mcedit
- Funktionstastenzeile am unteren Rand erklärt einzelne Funktionen
- Service Service Ser
- Syntaxhighlighting, Blockoperationen, Suchen+Ersetzen, etc.

- <F4> editiert aktuelle Datei
- Einfach zu erlernender Editor
- → In Debian ist nano als Standard installiert ich ersetze ihn gern durch mcedit
  - Funktionstastenzeile am unteren Rand erklärt einzelne Funktionen
  - Service Service Ser
  - Syntaxhighlighting, Blockoperationen, Suchen+Ersetzen, etc.

- <F4> editiert aktuelle Datei
- Einfach zu erlernender Editor
- In Debian ist nano als Standard installiert ich ersetze ihn gern durch mcedit
  - Funktionstastenzeile am unteren Rand erklärt einzelne Funktionen
  - Service Service Ser
  - Syntaxhighlighting, Blockoperationen, Suchen+Ersetzen, etc.

- <F4> editiert aktuelle Datei
- Einfach zu erlernender Editor
- In Debian ist nano als Standard installiert ich ersetze ihn gern durch mcedit
  - Funktionstastenzeile am unteren Rand erklärt einzelne Funktionen
  - <F9> Menü führt zu zahlreichen Funktionen
  - Syntaxhighlighting, Blockoperationen, Suchen+Ersetzen, etc.

- <F4> editiert aktuelle Datei
- Einfach zu erlernender Editor
- In Debian ist nano als Standard installiert ich ersetze ihn gern durch mcedit
  - Funktionstastenzeile am unteren Rand erklärt einzelne Funktionen
  - <F9> Menü führt zu zahlreichen Funktionen
  - Syntaxhighlighting, Blockoperationen, Suchen+Ersetzen, etc.

#### Strg-R> Neu lesen (refresh)

- <F9>[<Enter>rl]s Sortierung festlegen
- <F9>[<Enter>rl]f Dateifilter auf Muster
- Darstellungsweise ändern
  - Alt-T> Kurzdarstellung
  - nochmal <Alt-T> sehr lange Darstellung in nur einem Fenster aber dafür mit allen Rechten
  - o nochmal <Alt-T> alternative Darstellung mit allen Rechten
  - o nochmal <Alt-T> normale Darstellung
- <F9>o1 Options Layout: Verschiedene nützliche Einstellungen
- → <Strg-U> Fensterinhalte tauschen
- Strg-0> MC-Fenster und Shell im Hintergrund umschalten

- Strg-R> Neu lesen (refresh)
- <F9>[<Enter>rl]s Sortierung festlegen
- <F9>[<Enter>r1]f Dateifilter auf Muster
- Darstellungsweise ändern
  - Alt-T> Kurzdarstellung
  - nochmal <Alt-T> sehr lange Darstellung in nur einem Fenster aber dafür mit allen Rechten
  - o nochmal <Alt-T> alternative Darstellung mit allen Rechten
  - o nochmal <Alt-T> normale Darstellung
- <F9>o1 Options Layout: Verschiedene nützliche Einstellungen
- → <Strg-U> Fensterinhalte tauschen
- Strg-0> MC-Fenster und Shell im Hintergrund umschalten

- Strg-R> Neu lesen (refresh)
- <F9>[<Enter>rl]s Sortierung festlegen
- <F9>[<Enter>r1]f Dateifilter auf Muster
- Darstellungsweise ändern
  - Alt-T> Kurzdarstellung
  - nochmal <Alt-T> sehr lange Darstellung in nur einem Fenster aber dafür mit allen Rechten
  - o nochmal <Alt-T> alternative Darstellung mit allen Rechten
  - o nochmal <Alt-T> normale Darstellung
- <F9>o1 Options Layout: Verschiedene nützliche Einstellungen
- → <Strg-U> Fensterinhalte tauschen
- Strg-0> MC-Fenster und Shell im Hintergrund umschalten

- Strg-R> Neu lesen (refresh)
- <F9>[<Enter>r1]s Sortierung festlegen
- <F9>[<Enter>r1]f Dateifilter auf Muster
- Darstellungsweise ändern
  - Alt-T> Kurzdarstellung
  - nochmal <Alt-T> sehr lange Darstellung in nur einem Fenster aber dafür mit allen Rechten
  - nochmal <Alt-T> alternative Darstellung mit allen Rechten
  - o nochmal <Alt-T> normale Darstellung
- <F9>o1 Options Layout: Verschiedene nützliche Einstellungen
- → <Strg-U> Fensterinhalte tauschen
- Strg-0> MC-Fenster und Shell im Hintergrund umschalten

- Strg-R> Neu lesen (refresh)
- <F9>[<Enter>r1]s Sortierung festlegen
- <F9>[<Enter>r1]f Dateifilter auf Muster
- Darstellungsweise ändern
  - Alt-T> Kurzdarstellung
  - nochmal <Alt-T> sehr lange Darstellung in nur einem Fenster aber dafür mit allen Rechten
  - nochmal <Alt-T> alternative Darstellung mit allen Rechten
  - o nochmal <Alt-T> normale Darstellung
- <F9>o1 Options Layout: Verschiedene nützliche Einstellungen
- → <Strg-U> Fensterinhalte tauschen
- Strg-0> MC-Fenster und Shell im Hintergrund umschalten

- Strg-R> Neu lesen (refresh)
- <F9>[<Enter>r1]s Sortierung festlegen
- <F9>[<Enter>r1]f Dateifilter auf Muster
- Darstellungsweise ändern
  - Alt-T> Kurzdarstellung
  - nochmal <Alt-T> sehr lange Darstellung in nur einem Fenster aber dafür mit allen Rechten
  - nochmal <Alt-T> alternative Darstellung mit allen Rechten
  - on nochmal <Alt-T> normale Darstellung
- <F9>o1 Options Layout: Verschiedene nützliche Einstellungen
- → <Strg-U> Fensterinhalte tauschen
- Strg-0> MC-Fenster und Shell im Hintergrund umschalten

- Strg-R> Neu lesen (refresh)
- <F9>[<Enter>r1]s Sortierung festlegen
- <F9>[<Enter>r1]f Dateifilter auf Muster
- Darstellungsweise ändern
  - Alt-T> Kurzdarstellung
  - nochmal <Alt-T> sehr lange Darstellung in nur einem Fenster aber dafür mit allen Rechten
  - nochmal <Alt-T> alternative Darstellung mit allen Rechten
  - on nochmal <Alt-T> normale Darstellung
- <F9>o1 Options Layout: Verschiedene nützliche Einstellungen
- Strg-U> Fensterinhalte tauschen
- Strg-0> MC-Fenster und Shell im Hintergrund umschalten

- Strg-R> Neu lesen (refresh)
- <F9>[<Enter>r1]s Sortierung festlegen
- <F9>[<Enter>r1]f Dateifilter auf Muster
- Darstellungsweise ändern
  - Alt-T> Kurzdarstellung
  - nochmal <Alt-T> sehr lange Darstellung in nur einem Fenster aber dafür mit allen Rechten
  - nochmal <Alt-T> alternative Darstellung mit allen Rechten
  - nochmal <Alt-T> normale Darstellung
- <F9>o1 Options Layout: Verschiedene nützliche Einstellungen
- → <Strg-U> Fensterinhalte tauschen
- Strg-0> MC-Fenster und Shell im Hintergrund umschalten

- Strg-R> Neu lesen (refresh)
- <F9>[<Enter>rl]s Sortierung festlegen
- <F9>[<Enter>r1]f Dateifilter auf Muster
- Darstellungsweise ändern
  - Alt-T> Kurzdarstellung
  - nochmal <Alt-T> sehr lange Darstellung in nur einem Fenster aber dafür mit allen Rechten
  - nochmal <Alt-T> alternative Darstellung mit allen Rechten
  - nochmal <Alt-T> normale Darstellung
- <F9>o1 Options Layout: Verschiedene nützliche Einstellungen
- → <Strg-U> Fensterinhalte tauschen
- Strg-0> MC-Fenster und Shell im Hintergrund umschalten

- Strg-R> Neu lesen (refresh)
- <F9>[<Enter>rl]s Sortierung festlegen
- <F9>[<Enter>r1]f Dateifilter auf Muster
- Darstellungsweise ändern
  - Alt-T> Kurzdarstellung
  - nochmal <Alt-T> sehr lange Darstellung in nur einem Fenster aber dafür mit allen Rechten
  - nochmal <Alt-T> alternative Darstellung mit allen Rechten
  - nochmal <Alt-T> normale Darstellung
- <F9>o1 Options Layout: Verschiedene nützliche Einstellungen
- → <Strg-U> Fensterinhalte tauschen

<Strg-0> MC-Fenster und Shell im Hintergrund umschalten

- Strg-R> Neu lesen (refresh)
- <F9>[<Enter>rl]s Sortierung festlegen
- <F9>[<Enter>r1]f Dateifilter auf Muster
- Darstellungsweise ändern
  - Alt-T> Kurzdarstellung
  - nochmal <Alt-T> sehr lange Darstellung in nur einem Fenster aber dafür mit allen Rechten
  - nochmal <Alt-T> alternative Darstellung mit allen Rechten
  - nochmal <Alt-T> normale Darstellung
- <F9>o1 Options Layout: Verschiedene nützliche Einstellungen
- → <Strg-U> Fensterinhalte tauschen
- → <Strg-0> MC-Fenster und Shell im Hintergrund umschalten
#### Fenstermodi

#### Umschalten per <F9>[<Enter>rl] + Buchstabenshortcut

#### Fenstermodi

#### Umschalten per <F9>[<Enter>rl] + Buchstabenshortcut

#### Umschalten per <F9>[<Enter>rl] + Buchstabenshortcut

Umschalten per <F9>[<Enter>rl] + Buchstabenshortcut

#### <Strg-\> Verzeichnis Hotlist

- Strg-S> Suche nach Dateiname im aktuellen Fenster
- <Esc>-?> Dateisuche
- → <F9>bv Verzeichnisse vergleichen
- → <F9>be Erweiterungsdatei bearbeiten
- Strg-X>a Aktive VFS Verzeichnisse
- Strg-X>j Jobs zum Kopieren/Verschieben im Hintergrund anzeigen

- <Strg-\> Verzeichnis Hotlist
- <Strg-S> Suche nach Dateiname im aktuellen Fenster
- <Esc>-?> Dateisuche
- → <F9>bv Verzeichnisse vergleichen
- → <F9>be Erweiterungsdatei bearbeiten
- Strg-X>a Aktive VFS Verzeichnisse
- Strg-X>j Jobs zum Kopieren/Verschieben im Hintergrund anzeigen

- Strg-\> Verzeichnis Hotlist
- <Strg-S> Suche nach Dateiname im aktuellen Fenster
- <Esc>-?> Dateisuche
- → <F9>bv Verzeichnisse vergleichen
- → <F9>be Erweiterungsdatei bearbeiten
- Strg-X>a Aktive VFS Verzeichnisse
- <Strg-X>j Jobs zum Kopieren/Verschieben im Hintergrund anzeigen

- Strg-\> Verzeichnis Hotlist
- <Strg-S> Suche nach Dateiname im aktuellen Fenster
- <Esc>-?> Dateisuche
- → <F9>bv Verzeichnisse vergleichen
- → <F9>be Erweiterungsdatei bearbeiten
  - Strg-X>a Aktive VFS Verzeichnisse
  - <Strg-X>j Jobs zum Kopieren/Verschieben im Hintergrund anzeigen

- Strg-\> Verzeichnis Hotlist
- <Strg-S> Suche nach Dateiname im aktuellen Fenster
- <Esc>-?> Dateisuche
- → <F9>bv Verzeichnisse vergleichen
- → <F9>be Erweiterungsdatei bearbeiten
- Strg-X>a Aktive VFS Verzeichnisse
- Strg-X>j Jobs zum Kopieren/Verschieben im Hintergrund anzeigen

- Strg-\> Verzeichnis Hotlist
- <Strg-S> Suche nach Dateiname im aktuellen Fenster
- <Esc>-?> Dateisuche
- → <F9>bv Verzeichnisse vergleichen
- → <F9>be Erweiterungsdatei bearbeiten
- Strg-X>a Aktive VFS Verzeichnisse
- <Strg-X>j Jobs zum Kopieren/Verschieben im Hintergrund anzeigen

- Strg-\> Verzeichnis Hotlist
- <Strg-S> Suche nach Dateiname im aktuellen Fenster
- <Esc>-?> Dateisuche
- → <F9>bv Verzeichnisse vergleichen
- → <F9>be Erweiterungsdatei bearbeiten
- Strg-X>a Aktive VFS Verzeichnisse
- <Strg-X>j Jobs zum Kopieren/Verschieben im Hintergrund anzeigen

- cd sh://[user@]machine[:options]/
  mit geeigneter \$HOME/.ssh/config ohne Passwort
- o cd sftp://user:password@machine/
- ocd ftp://[!][user[:pass]@]machine[:port][remote-dir]

- → F1 contents Virtual File System (ziemlich weit unten)
- → <Strg-\> Verzeichnis Hotlist

- cd sh://[user@]machine[:options]/
  mit geeigneter \$HOME/.ssh/config ohne Passwort
- ocd sftp://user:password@machine/
- ocd ftp://[!][user[:pass]@]machine[:port][remote-dir]

- F1 contents Virtual File System (ziemlich weit unten)
- → <Strg-\> Verzeichnis Hotlist

- cd sh://[user@]machine[:options]/
  mit geeigneter \$HOME/.ssh/config ohne Passwort
- ocd sftp://user:password@machine/
- ocd ftp://[!][user[:pass]@]machine[:port][remote-dir]

- F1 contents Virtual File System (ziemlich weit unten)
- → <Strg-\> Verzeichnis Hotlist

- cd sh://[user@]machine[:options]/
  mit geeigneter \$HOME/.ssh/config ohne Passwort
- ocd sftp://user:password@machine/
- ocd ftp://[!][user[:pass]@]machine[:port][remote-dir]

- ➡ F1 contents Virtual File System (ziemlich weit unten)
- → <Strg-\> Verzeichnis Hotlist

- cd sh://[user@]machine[:options]/
  mit geeigneter \$HOME/.ssh/config ohne Passwort
- ocd sftp://user:password@machine/
- ocd ftp://[!][user[:pass]@]machine[:port][remote-dir]

- → F1 contents Virtual File System (ziemlich weit unten)
- → <Strg-\> Verzeichnis Hotlist

# Wichtige Hinweise

# gnome-terminal fängt F10 ab! → <Esc>-0

Wenn in der Hintergrundshell (<strg-0>) Eingaben stehen, die nicht ausgeführt wurden, verhält sich die Shell-Zeile "störrisch"
 → <strg-0> - Befehl mit <Enter> ausführen oder Zeile löschen, dann wieder mit <strg-0> zurück zum MC

# Wichtige Hinweise

- gnome-terminal fängt F10 ab!
   → <Esc>-0
- Wenn in der Hintergrundshell (<Strg-O>) Eingaben stehen, die nicht ausgeführt wurden, verhält sich die Shell-Zeile "störrisch"
   <Strg-O> - Befehl mit <Enter> ausführen oder Zeile löschen, dann wieder mit <Strg-O> zurück zum MC

This talk is available at http://people.debian.org/~tille/talks/ Andreas Tille <tille@debian.org>